## PART 1 Account Registration

## Install the App

Scan the QR code & Tap the app store icon to install the app.

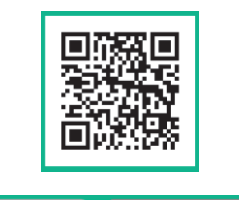

App Store
からダウンロード
Google Play
で手に入れよう

Scan the QR code to learn more about ruum.

**②Launch the App** Launch the app. Tap [次へ(Next)] and [ruumを利用する(Start using ruum)].

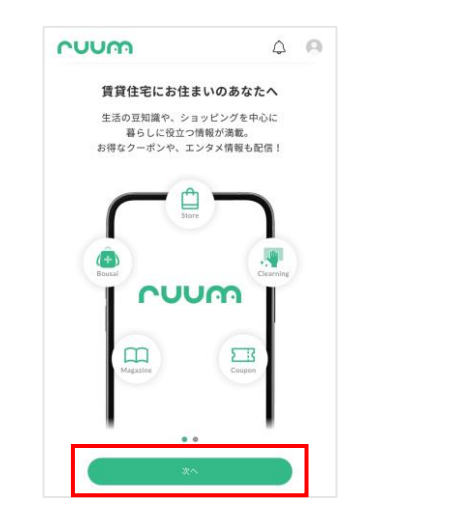

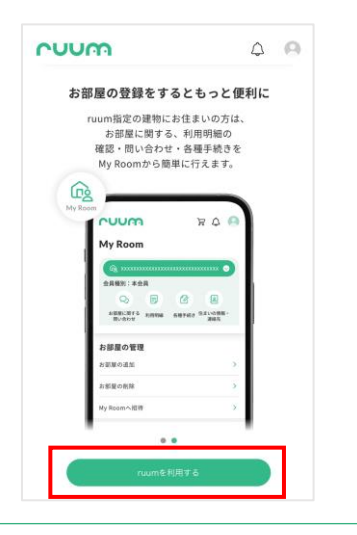

## Create your Account

Tap [ログイン・お部屋の登録はこちら (Login/Apartment Registration)].

| ruu         | ŝ                               |                         | ጆ (         | 9          |
|-------------|---------------------------------|-------------------------|-------------|------------|
| () ¤७४      | ン・お部屋                           | の登録はこち                  | 6           |            |
| 員<br>10%    | 0FFクーボ                          | 2                       |             |            |
| プレゼン        | トキャング                           | ペーン *                   | 93          | Prese      |
| 特別価格        | 25km 109                        | 60FF<br>ジ記布             | କ୍ ା        | ruum雅定全美、好 |
| ~ 2022 # 1  | 0月31日(月)                        | 17                      | 1           |            |
|             | 10                              |                         |             | _          |
| 10 NOFF 2-8 | [Stor                           | e】「10%OFF               | -」 & 「3回    |            |
| SNUT :- 199 | → 使える<br><sup>(単)</sup><br>★利用期 | 」 スペンヤル:<br>11限:10月31日ま | クーホン…<br>まで | 1041       |
|             |                                 |                         | 0           |            |
|             | Þ                               |                         | 21_5        | ~          |

Tap [アカウント登録(Account Registration)] & [Register with your Email Address or Mobile Number (メールアドレス・電話番号で 登録)].

| ruum         | F 4 \varTheta         |
|--------------|-----------------------|
| アカウ          | ント設定                  |
| ログイン         | 新規会員登録はこちら<br>アカウント登録 |
| メールアドレス      | ・電話番号で登録              |
| ~~~~         | ~~~~~                 |
| もっと見る >      |                       |
| 🜐 Language 🛛 |                       |
|              |                       |
| l anguago] t | · beolawob o          |

Tap [Language] to download Terms and Conditions & Account/Apartment Registration in English, if needed.  Agree to Terms & Conditions
Scroll down to the end & Tap [同意する (Accept)].

| 第1章 総則     |                                               |
|------------|-----------------------------------------------|
| 第1条(適用膠    | <b>退係</b> )                                   |
| 1. 本規約は、   | 大東建託パートナーズ株式会社(以下<br>ハキナー) **(海州ナスロック・/いてくナ++ |
| 2021年11月8日 | 3 制定                                          |
|            |                                               |
| 後までお読み     | いただき、「同意する」へお進みください。                          |

## Senter your Information

It is required to fill in the blanks with an asterisk (\*).

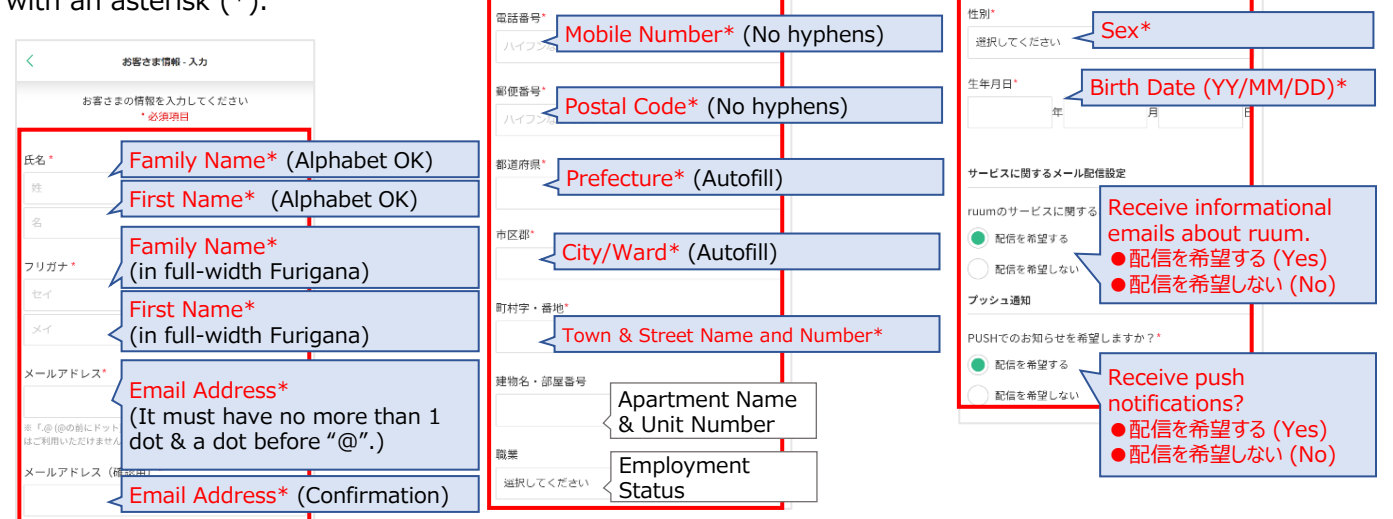

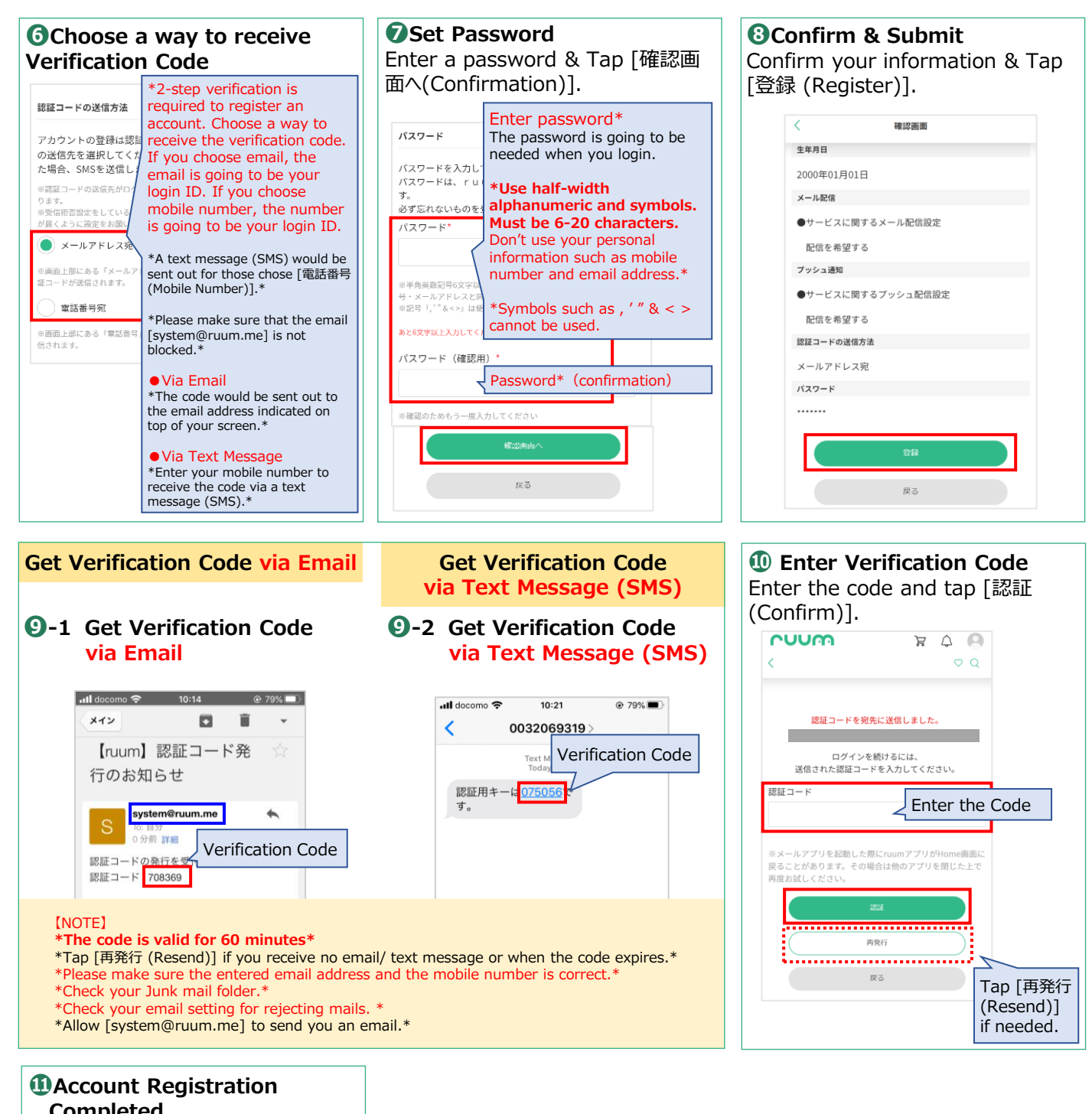

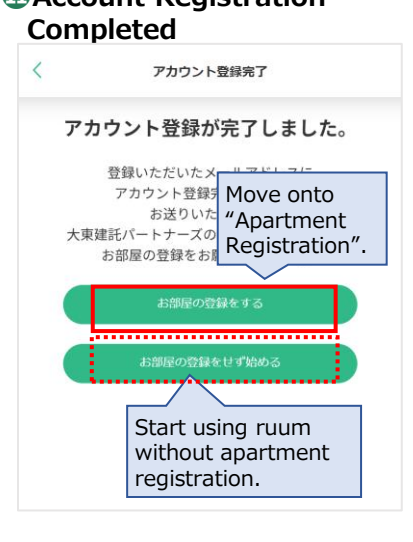

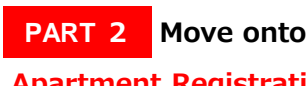

**Apartment Registration**